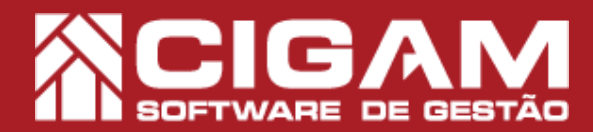

### Guia Prático

Requisitos: -Estar em retaguarda (Gerencial) - Acessar <Movimentação de Estoque>; - <Cadastro de Consertos>. -A partir da versão 6.2.1700

#### Como pesquisar conserto de loja?

**Objetivo:** Saiba como para pesquisar consertos de loja em retaguarda (gerencial). Por meio dessa pesquisa, você poderá informar as datas das etapas que envolvem o conserto de produtos e assim sinalizar o status final do conserto.

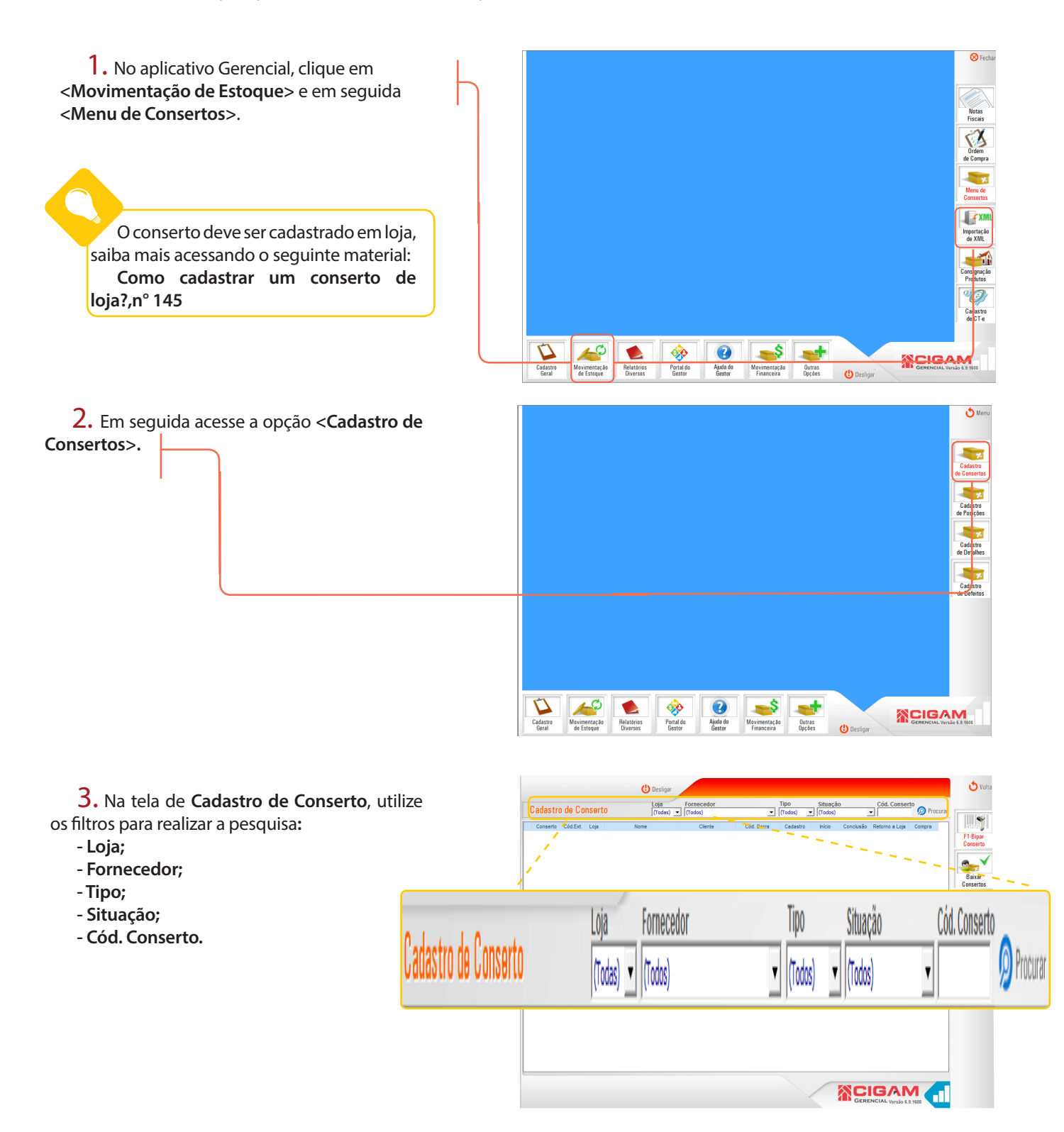

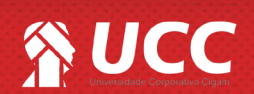

## 

**4.** Na tela de **Cadastro de Conserto**, entre no conserto desejado, clicando no ícone de edição **()** >.

| Cadastro de Conserto                                                                                                    | (Todas) -                 | Fornecedor<br>(Todos) | •             | (Todos)    | (Todos)    |            | Cod. Conse     | Procu      | rar  |
|----------------------------------------------------------------------------------------------------|---------------------------|-----------------------|---------------|------------|------------|------------|----------------|------------|------|
| Conserto Cód.Ext. Loja                                                                                                    | Nome                      | Cliente               | Cód. Barra    | Cadastro   | Inicio     | Conclusão  | Retorno a Loja | Compra     | ^    |
|                                                                                                    | - CE - FORTALEZA - !      | (Conserto de Loja)    | 5115048006F36 | 09/06/2015 | 24/07/2015 | 24/07/2015 | 29/07/2015     |            |      |
|                                                                                                    | PINAS - SHOP IGUATE       | (Conserto de Loja)    | B244094001FUN | 15/05/2015 | 22/06/2015 | 26/06/2015 | 02/07/2015     |            |      |
|                                                                                                    | RD - ARIQUEMES - F        | (Conserto de Loja)    | 9155117001F39 | 13/07/2015 | 15/07/2015 | 23/07/2015 | 18/08/2015     |            | 1.6  |
|                                                                                                    | 5413 - MG - BH - SHOF     | (Conserto de Loja)    | C350601500335 | 01/08/2015 | 26/02/2016 | 26/02/2016 | 26/02/2016     |            | - 11 |
|                                                                                                    | VISTA - RUA - OUTLE       | (Conserto de Loja)    | 6262048379535 | 31/10/2015 | 24/02/2016 | 11/03/2016 | 16/03/2016     |            |      |
| <b>`</b>                                                                                                    | * TO - COLINAS DO TC      | (Conserto de Loja)    | VA696939001P  | 25/08/2015 | 10/09/2015 | 02/10/2015 |                |            |      |
|                                                                                                    | M · PARQUE SHOP ·         | (Conserto de Loja)    | R603753000537 | 07/01/2016 | 11/01/2016 | 11/01/2016 | 11/01/2016     |            |      |
|                                                                                                    | OS - RUA - OUTLET C       | (Conserto de Loja)    | C260667800138 | 13/11/2015 | 07/03/2016 | 09/03/2016 | 25/06/2016     |            |      |
|                                                                                                    | AÇU - RUA - CONCEF        | (Conserto de Loja)    | B494713003FUN | 17/04/2015 | 02/12/2015 | 02/12/2015 |                |            |      |
|                                                                                                    | SHOP DEL REY - COI        | (Conserto de Loja)    | R023744500639 | 26/11/2015 | 30/11/2015 | 15/12/2015 | 29/02/2016     |            |      |
|                                                                                                    | APA - SHOP MACAPA -       | (Conserto de Loja)    | C350704847635 | 22/02/2016 |            |            |                |            |      |
|                                                                                                    | ILIA - RUA - CONCEP1      | (Conserto de Loja)    | A026781279FUN | 06/01/2016 | 15/02/2016 | 15/02/2016 | 16/02/2016     |            |      |
|                                                                                                    | DS DE MINAS - RUA -       | (Conserto de Loja)    | A378399911FUN | 17/03/2016 | 28/03/2016 | 14/04/2016 | 03/06/2016     |            |      |
|                                                                                                    | ARANA - RUA - CS CLI      | (Conserto de Loja)    | B584639091CUN | 24/02/2016 | 24/03/2016 | 20/04/2016 | 01/06/2016     |            |      |
|                                                                                                    | C A IGUAÇU - SHOP IGU     | (Conserto de Loja)    | 9618117514F39 | 31/05/2016 | 17/07/2018 | 17/07/2018 | 18/07/2018     |            |      |
| and the second second se | GO - GOIANIA - SHOF       | (Conserto de Loja)    | C012903700140 | 13/06/2016 | 15/06/2016 | 27/06/2016 | 02/07/2016     |            |      |
|                                                                                                    | NÇA DO PIAUI - RUA -      | (Conserto de Loja)    | B979893005SUN | 30/09/2015 | 20/06/2016 | 20/06/2016 | 20/06/2016     |            |      |
|                                                                                                    | TAGEM - SHOP SO M         | (Conserto de Loja)    | 7304016005C34 | 08/06/2016 | 14/07/2016 | 14/07/2016 | 15/07/2016     |            |      |
|                                                                                                    | SILIA - SHOP PATIO BI     | (Conserto de Loja)    | A121289001FUN | 10/12/2016 | 31/03/2017 | 31/03/2017 | 02/04/2017     |            |      |
|                                                                                                    | MIRA - CONCEPT - RU       | (Conserto de Loja)    | B651399001FUN | 15/02/2017 | 20/02/2017 | 09/03/2017 | 17/03/2017     |            |      |
| and the second second se | 329 · RJ · TERESOPO       | (Conserto de Loja)    | 8053486319F35 | 08/05/2017 | 17/07/2017 | 25/07/2017 |                |            |      |
|                                                                                                    | AS DU SUL - RUA - D       | (Lonserto de Loja)    | A122360024FUN | 22/01/2018 | 13/03/2018 | 13/03/2018 | 11/05/2018     |            |      |
|                                                                                                    | AJU - SHOP RID MAF        | (Lonserto de Loja)    | 5405937155C35 | 09/11/2017 | 17/11/2017 | 01/12/2017 | 07/12/2017     |            |      |
|                                                                                                    | RA DU GARÇA - SHUF        | (Lonserto de Loja)    | H002044506636 | 22/01/2018 | 10/02/2018 | 14/03/2018 | 20/03/2018     |            |      |
|                                                                                                    | Jus                       | (Lonseito de Loja)    | 3/10034007F34 | 19/09/2017 | 10/10/2017 | 10/10/2017 |                |            |      |
| 1 104/553 S403 VELH                                                                                                    | U ^ S562 -CE - JUAZEINU I | Janama Masa Modesto I | C155863048034 | 16/05/2016 |            |            |                | 26/04/2016 |      |
| 1 1050/46 S556 HJ -L                                                                                                    | UQUE DE CAXIAS - SHUF     | Monica Hangel Hibero  | 1309458469F40 | 20/12/2017 | 19/01/2018 | 05/02/2018 | 02/03/2018     |            |      |
| 1 2833013 S629 PE*+                                                                                                    | RECIPE - SHUP RECIPE - C  | Mana Aparecida de And | 4230048001F37 | 13/08/2015 | 06/10/2015 | 06/10/2015 | 06/10/2015     |            | ~    |

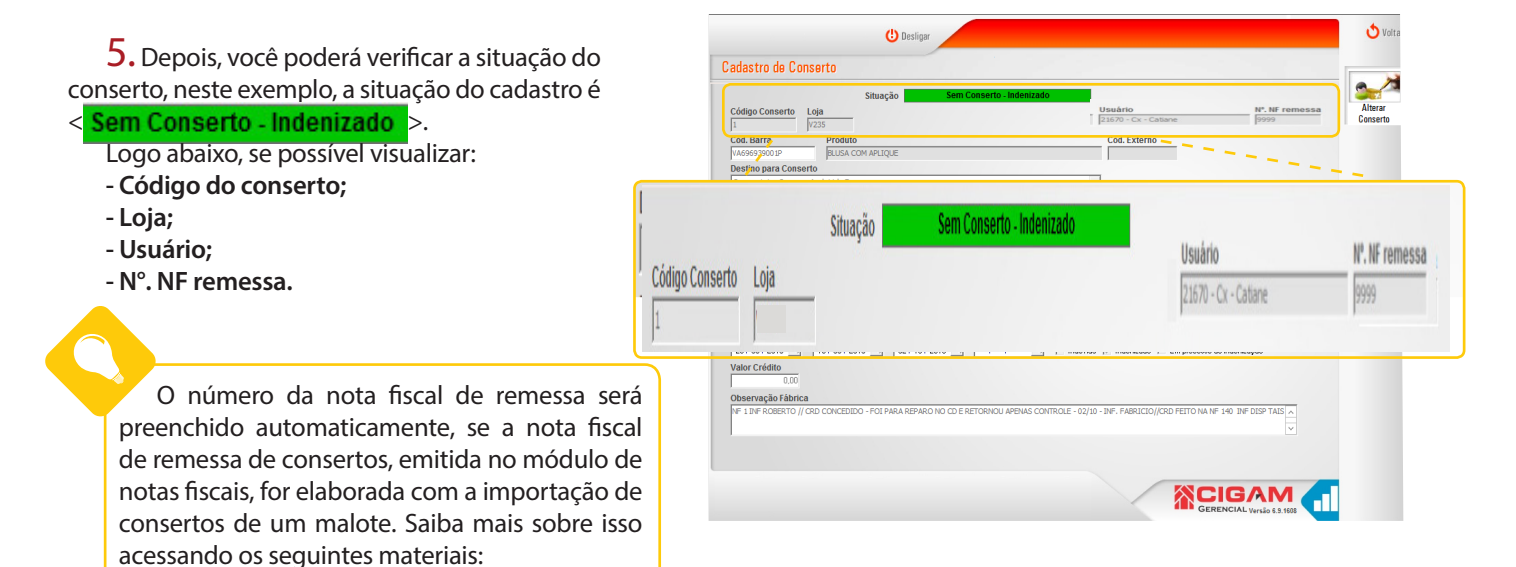

Como fazer nota de remessa de conserto?, n°535 Como importar itens para uma nota fiscal?,n° 894

**6.** Na sequência, as informações cadastrais referentes a mercadoria enviada para conserto, serão apresentadas.

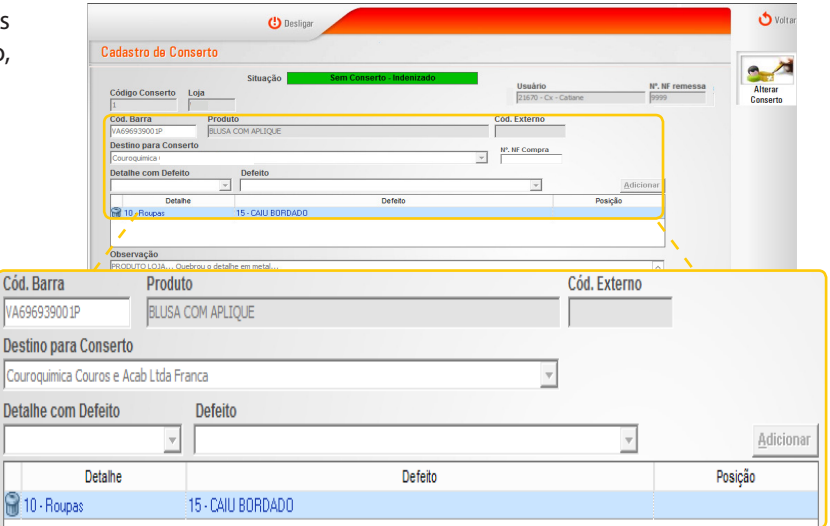

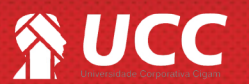

2

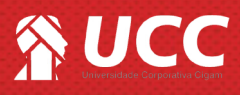

7. Ainda será possível visualizar as observaçõ feitas em loja, bem como acompanhar as datas qu compreendem o processo de conserto. Nesse caso, conserto já foi finalizado, mas caso etivesse em aber seria possível sinalizar o ínicio do conserto e a data o conclusão.

Será possível especificar também se o defeito oriundo de uso indevido, se será indenizado, ou es em processo de indeniza

|                                                                        | () Desligar                                                                                                    |                                |                        | 👌 Voltar                     |  |
|------------------------------------------------------------------------|----------------------------------------------------------------------------------------------------|--------------------------------|------------------------|------------------------------|--|
| servações                                                              | Cadastro de Conserto                                                                                                    |                                |                        |                              |  |
| latas que                                                              | Situação Sem Conserto - Indenizado                                                                                                    | Usuário<br>21670 - Cx - Catian | Nº. NF remess          | Fremessa Alterar<br>Conserto |  |
| n aberto.                                                              | Cód. Barra Produto SULSA COM APLIQUE Destino para Conserto Destino para Conserto                                                                                                    | Cód. Externo                   |                        |                              |  |
| a data de                                                              | Couroquince Couroquince                                                                                                    | Nº. Nº Compra                  | Adicionar              |                              |  |
|                                                                        | Detahe Defeito                                                                                                    | _                              | Posição                |                              |  |
| efeito foi                                                             |                                                                                                    |                                |                        |                              |  |
| o, ou está                                                             | Observação         Control COMQuerous o detainte em metal           PRODUTO ICIMQuerous o detainte em metal         Castastro         Inicio Cosserto           Zardastro         Inicio Cosserto         Conclusão Cosserto         Retorno à Loja           Zardas Zost 5         10 / 08 / 2015 5         7 / /         Indexdo           Valer Crédito         noi | ☑ Indenizado □ Empro           | occesso de indenização |                              |  |
| /                                                                      | Observação Fábrica                                                                                                    |                                | ·                      |                              |  |
| Observação                                                             |                                                                                                    |                                |                        |                              |  |
| PRODUTO LOJA Quebrou o detal                                           | ie em metal                                                                                                    |                                |                        | ^<br>~                       |  |
| Cadastro         Inicio Cor           25 / 08 / 2015         10 / 09 / | serto Conclusão Conserto Retorno à Loja<br>2015 🐑 02 / 10 / 2015 🐑 / / 🖾 🗖 Indevido                                                                                                    | ⊽ Indenizado 「                 | Em processo de indeniz | ação                         |  |

S Volt 8. Abaixo você encontra o valor de crédito e 🙂 Deslig Cadastro de Conserto as informações feitas na fábrica. Cód. Barri Nº. NE Compra ino para Para alterar um conserto, clique em <Alterar Conserto>. 🔉 СІБАМ 🦰 Valor Crédito 0,00 Observação Fábrica NF 1 INF ROBERTO // CRD CONCEDIDO - FOI PARA REPARO NO CD E RETORNOU APENAS CONTROLE - 02/10 - INF. FABRICIO//CRD FEITO NA NF 140 INF DISP TAIS 🔨

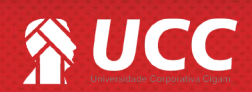

3

# 

9. No módulo de relatórios, ainda em Retaguarda, você tem à disposição os seguintes relatórios sobre o tema:

#### 1.3 Produtos em Consertos

- 1.3.1 Referência e Defeito
- 1.3.2.1 Por Data de Cadastro;
- 1.3.1.2 Por Data de Recebimento em Fábrica;
- 1.3.1.3 Por Data de Conclusão;
- 1.3.1.4 Por Data de Conclusão;
- 1.3.1.5 Sem filtro de Data.
- 1.3.2 Grupo e SubGrupo
- 1.3.2.1 Por Data de Cadastro;
- 1.3.2.2 Por Data de Recebimento em Fábrica;
- 1.3.2.3 Por Data de Conclusão;
- 1.3.2.3 Por Data de Entrega ao Cliente
- 1.3.2.5 Sem Filtro de Data
- 1.3.3 Resumo por Coleção
- 1.3.3.1 Por Data de Cadastro
- 1.3.3.2 Por Data de Recebimento em Fábrica
- 1.3.3.3 Por Data de Entrega ao Cliente
- 1.3.3.4 Por Data de Entrega ao Cliente
- 1.3.3.5 Sem Filtro de Data

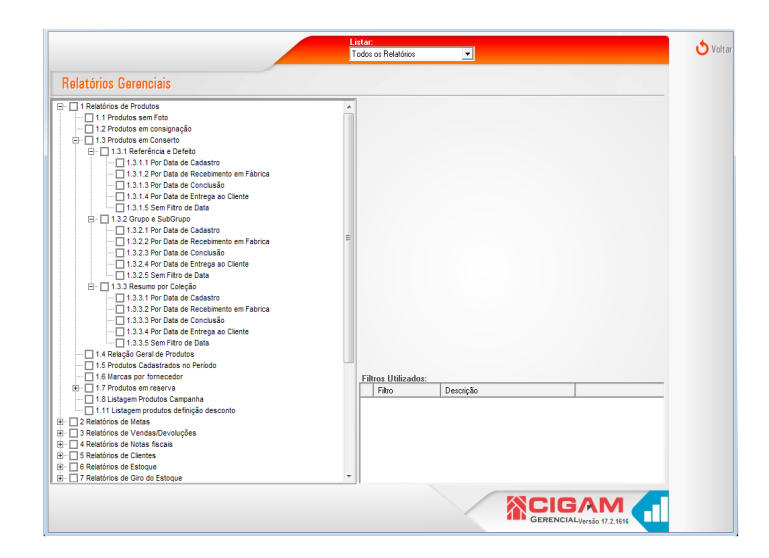

4

Muito bem! Agora você já sabe como pesquisar conserto de produto na loja. Boas vendas!

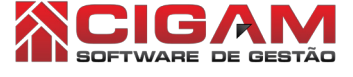

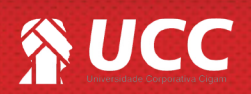